Safie GO (セーフィー ゴー) シリーズ レンタルにあたってのご案内

# safie GO

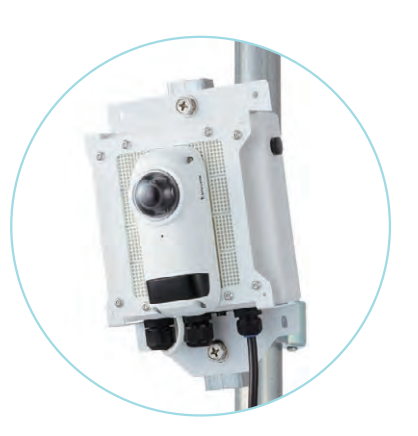

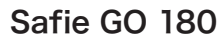

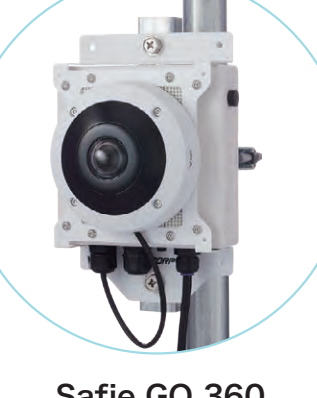

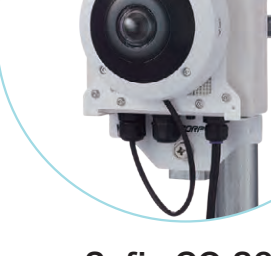

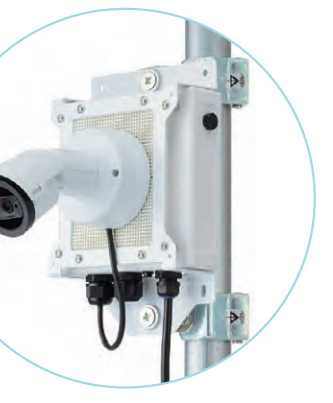

Safie GO

IIIIii (ai-app tit

Safie GO PTZ AI

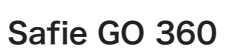

Safie GO PTZ Plus

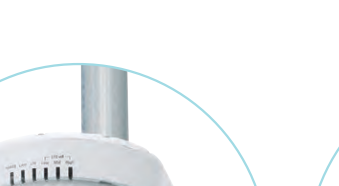

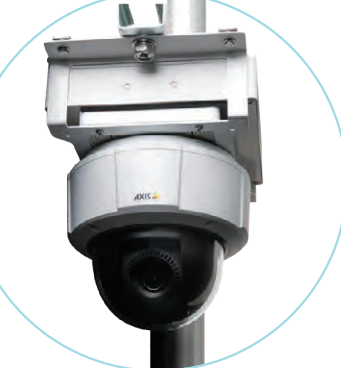

Safie GO PTZ

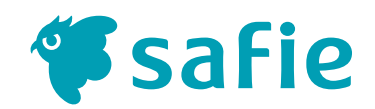

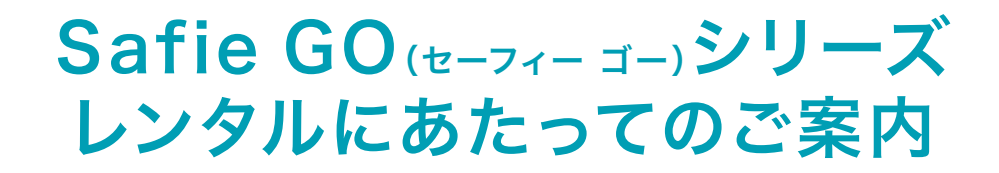

この度はお申し込みをいただき、誠にありがとうございます。

設置にあたり、必ず本資料をご一読ください。

なお、破損・紛失の場合には実費をご請求させていただきますので、 取り扱いには十分ご注意ください。

| 1  | 各シリーズの外観 ・・・・・ 2                 |
|----|----------------------------------|
| 2  | 各シリーズの同梱物のご案内 ・・・・・・ 3           |
| 3  | 各シリーズの設置方法のご案内 ・・・・・・・・・・・・・・・ 7 |
| 4  | 映像の視聴方法 ・・・・・・11                 |
| 5  | LIVE配信モードの切替 ······12            |
| 6  | 便利な使い方                           |
| 7  | 状態を表すLEDライトの意味について               |
| 8  | 困った時の解決方法                        |
| 9  | 有償になるケース ・・・・・20                 |
| 10 | ご返却方法                            |
| 11 | Safie GO DC電源版のご利用について           |

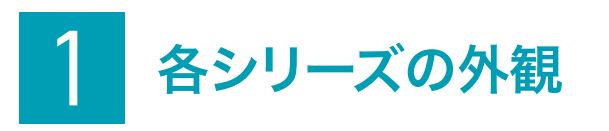

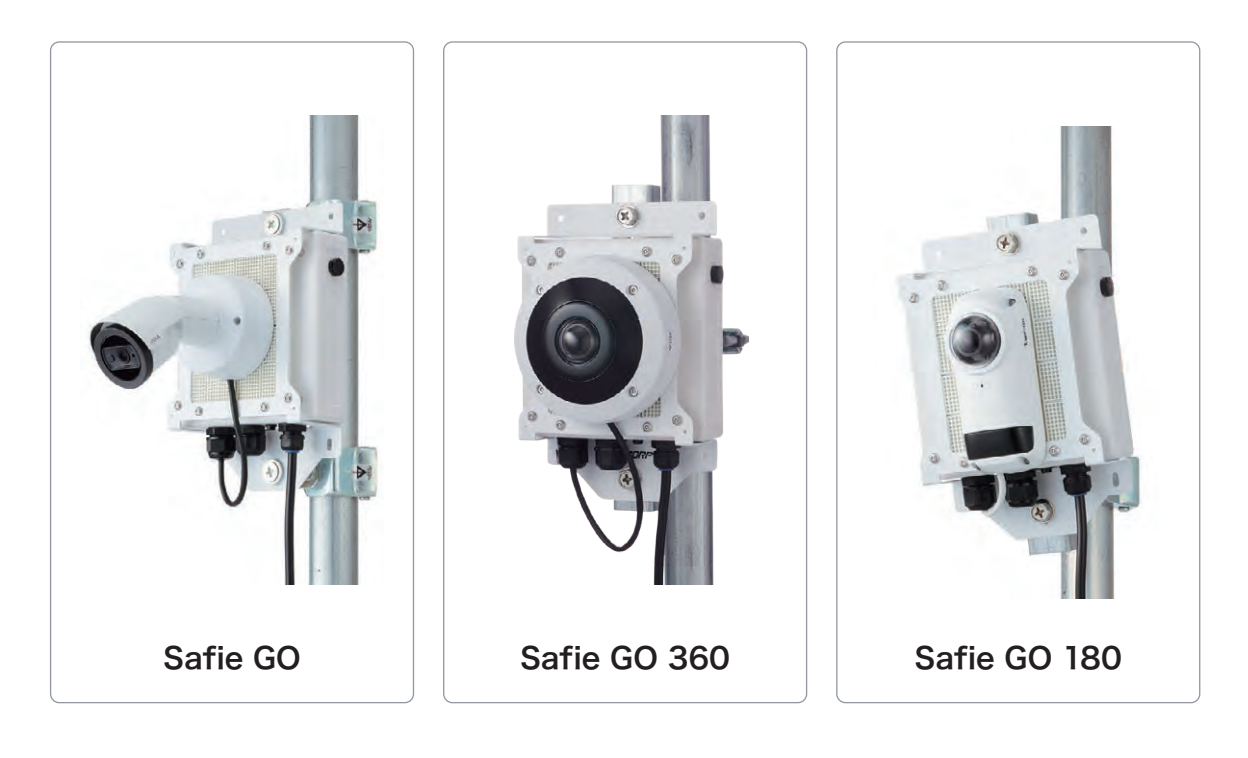

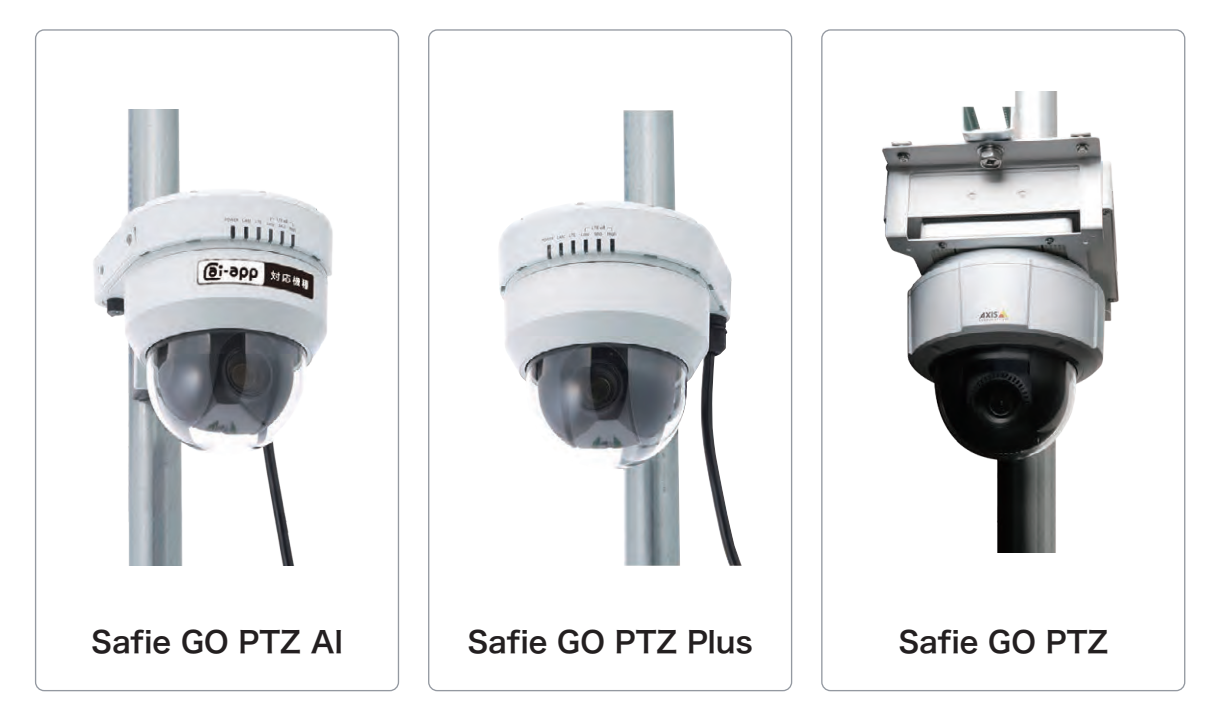

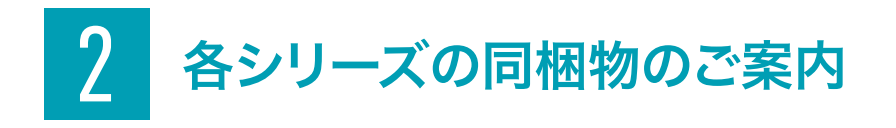

# Safie GO

同梱物に不足がないかご確認ください。

|   | 名称                       | 区分               |
|---|--------------------------|------------------|
| A | カメラ本体                    | レンタル             |
| B | 単管クランプ 2点                | レンタル             |
| C | T-10 ヘックスローブレンチ(トルクスレンチ) | レンタル             |
| D | ポールマウント金具                | 販売(初期費用に含む・返却不要) |

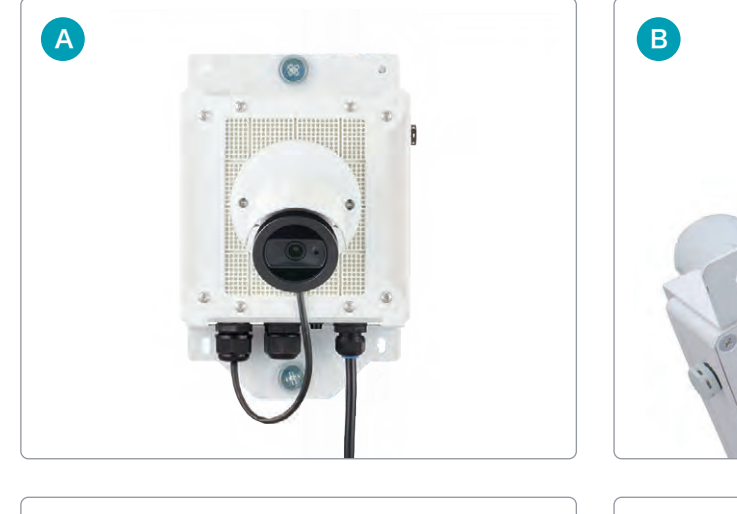

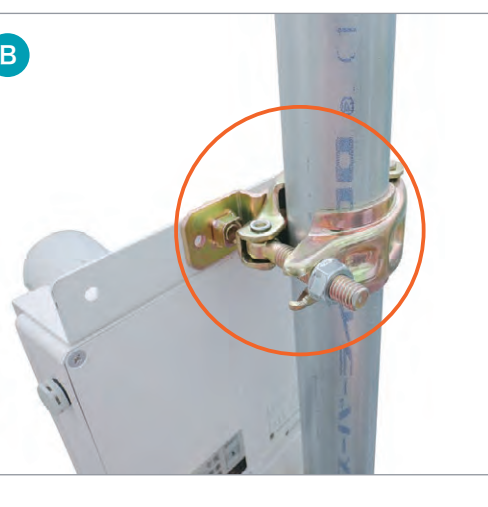

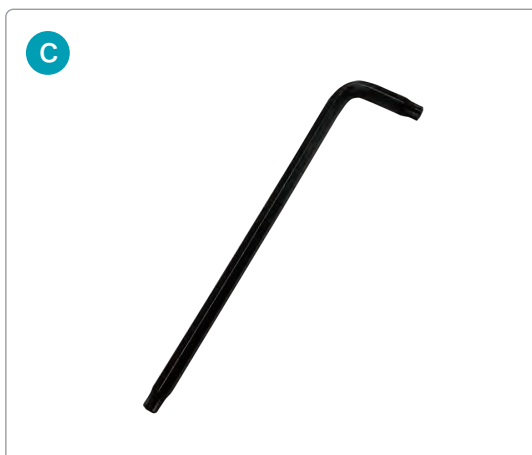

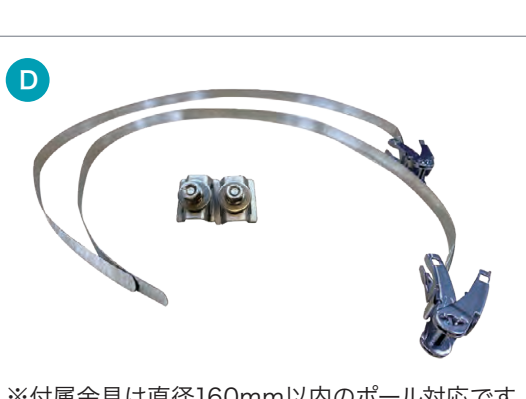

※付属金具は直径160mm以内のポール対応です。 直径がこれより大きいポールには、お客様にて 金具をご用意ください。

# Safie GO PTZ

同梱物に不足がないかご確認ください。

|   | 名称                       | 区分   |
|---|--------------------------|------|
|   | カメラ本体(背面に設置用金具付)         | レンタル |
| B | 単管クランプ 2点                | レンタル |
| C | T-20 ヘックスローブレンチ(トルクスレンチ) | レンタル |

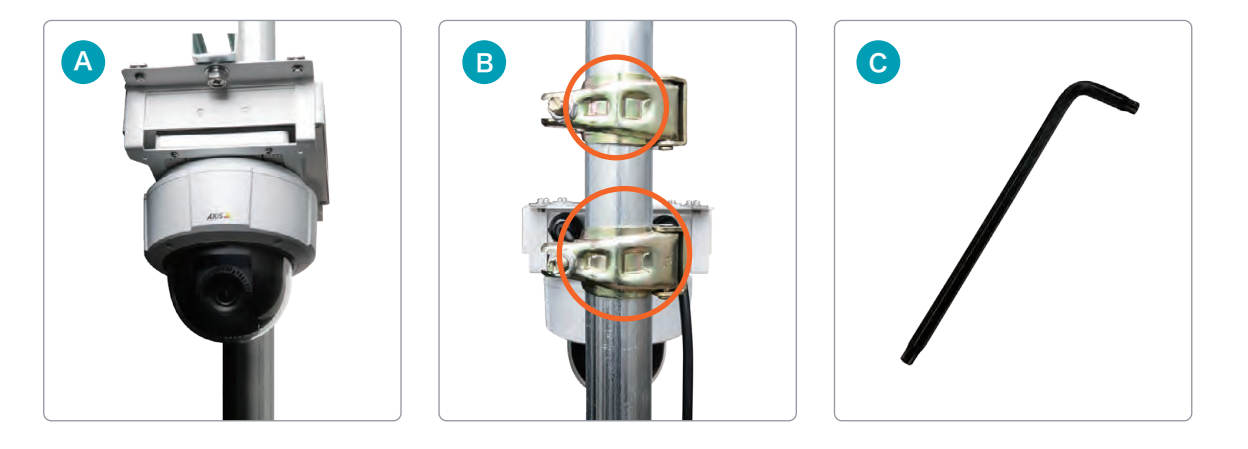

#### ご利用の前に

温度変化によって、カメラドーム内に結露が発生する場合がございます。 その際は、電源を入れた状態で1-3日経過すると結露が解消します。

【すぐに結露解消したい場合】 付属のT-20 ヘックスローブレンチ(トルクスレンチ)を使用して、 カバーの4箇所のネジをゆるめます。 (ネジを完全に抜かなくても、カバーは外れます)

ネジを締め付ける時は1Nmのトルクで締め付けて下さい。 それ以上の力で締め付けた場合、結露の原因となることがあります。 ※ドームに傷がつかないよう、やわらかい布などの上で作業してください。

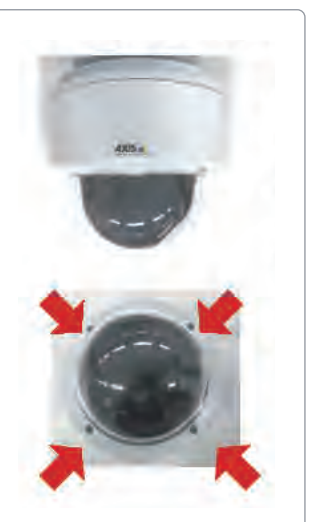

# Safie GO 360

同梱物に不足がないかご確認ください。

|   | 名称            | 区分               |
|---|---------------|------------------|
|   | カメラ本体(設置用金具付) | レンタル             |
| B | 単管クランプ        | レンタル             |
| C | ポールマウント金具     | 販売(初期費用に含む・返却不要) |

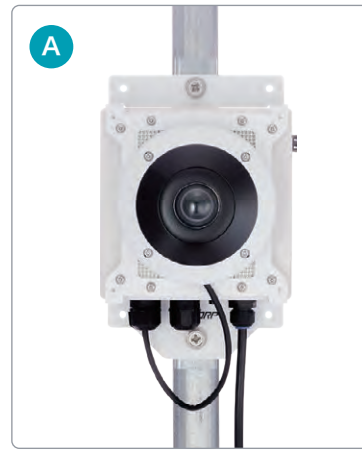

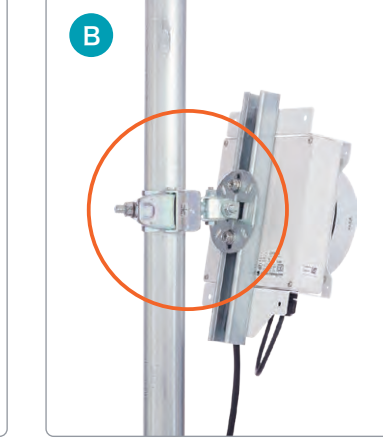

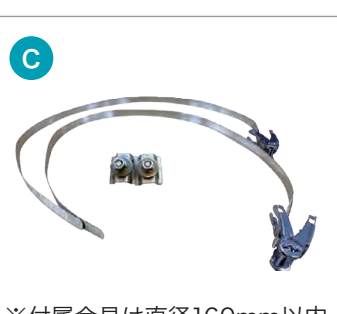

※付属金具は直径160mm以内 のポール対応です。直径がこれ より大きいポールには、お客 様にて金具をご用意ください。

# Safie GO 180

同梱物に不足がないかご確認ください。

|   | 名称            | 区分   |
|---|---------------|------|
|   | カメラ本体(設置用金具付) | レンタル |
| B | 単管クランプ        | レンタル |

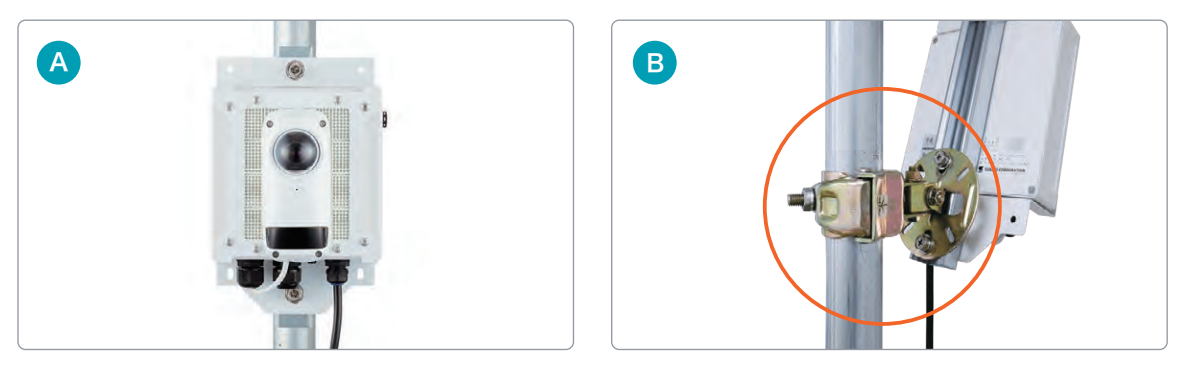

# Safie GO PTZ Plus / Safie GO PTZ AI

同梱物に不足がないかご確認ください。

|   | 名称               | 区分   |
|---|------------------|------|
|   | カメラ本体(背面に設置用金具付) | レンタル |
| B | 単管クランプ 2点        | レンタル |
|   |                  |      |

※画像はSafie GO PTZ Plus

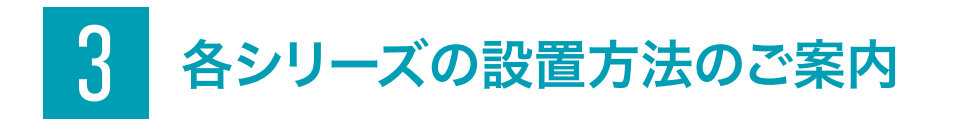

# Safie GO

Safie GOを設置し、電源に挿してください。

## 単管パイプに設置する場合

付属の単管クランプを使用してください。

放障の原因となるため、カメラは上下さかさまに
 設置しないでください。また、本体は必ず縦向きに設置し、
 横向きには設置しないでください。

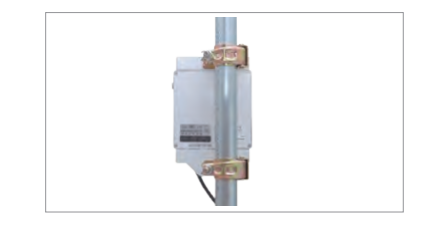

## ポールに設置する場合

1 金具とステンレスバンドを本体背面に取り付ける

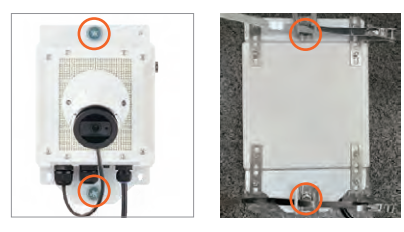

3 ステンレスバンドを締めて固定する。

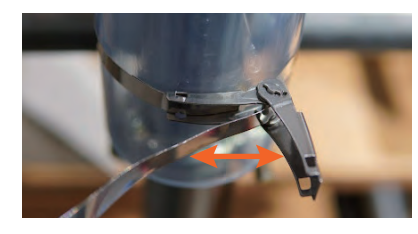

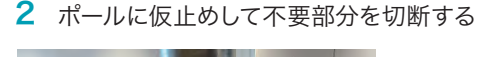

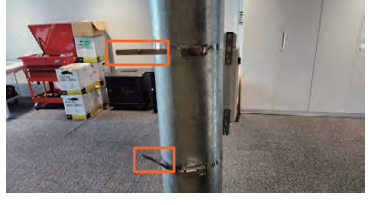

▲ 車載や日常的に激しい振動を受けやすい高速道路等は、Safie GOシリーズの設置環境としては適していないため、ご利用時に は振動の少ないところに設置ください。

2 映像が表示されたら、カメラの角度を調整してください。 付属のレンチを使用し、カメラの首部分のネジを緩め、角度を調整できます。 映像の向きを上下反転したい場合は、アプリのカメラ設定から180度回転を選択してください。

## パソコンから

Safie Viewer画面右のデバイス設定 > イメージの回転

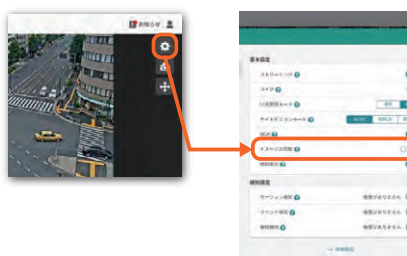

### スマートフォンから

16:45:47
 4л/228(
 Ф

Safie Viewer 画面右上の設定 > デバイス設定 > イメージの回転

|                                           | and the second second sec |
|-------------------------------------------|----------------------------------------------------------------------------------------------------|
|                                           | カメラ設定                                                                                                    |
| inter later                               |                                                                                                    |
| 125 100 C                                 | E 1/8                                                                                                    |
| 440 (bill ber                             | EENKOOPFORMELINE                                                                                                    |
| 97018# UVEX:                              | E-P<br>ectre Egeneration (                                                                                                    |
| N 100 11 11 11 11 11 11 11 11 11 11 11 11 | au nau                                                                                                    |
| A-7- +++++++++++++++++++++++++++++++++++  | 2525-F                                                                                                    |
| 177- N/7                                  | C BRICH RHOFF                                                                                                    |
| WDR Dekred                                | e auna                                                                                                    |
| 25-2025                                   | AGA RAだの第一回分割く通知たらず<br>RLAF                                                                                                    |
| (1400) (1400) (140) (140)                 | の相転                                                                                                    |
| 2) > 000 hx78z                            | 6· 100                                                                                                    |
|                                           |                                                                                                    |

# Safie GO 360

## 単管パイプに設置する場合

付属の単管クランプを使用してください。

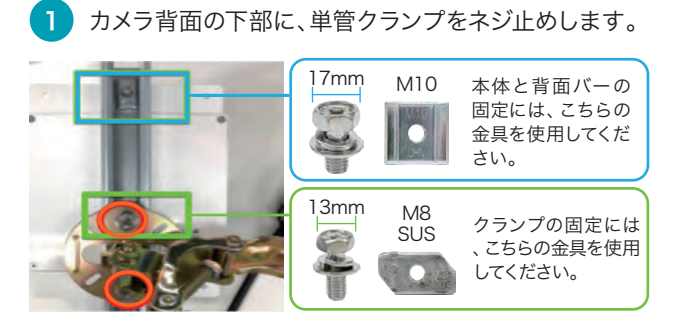

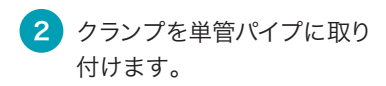

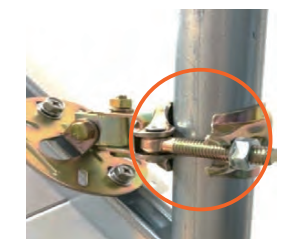

3 カメラの上下・左右の角度を決めて、2箇所のナットを締めて固定します。

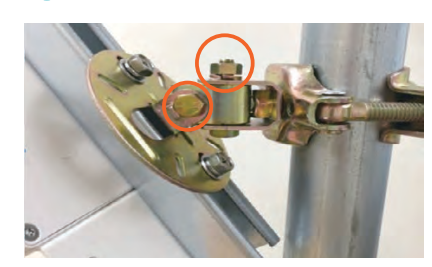

▲ カメラレンズは必ず下方向に向けて 固定してください。故障の原因になります。

## ポールに設置する場合

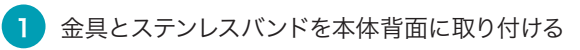

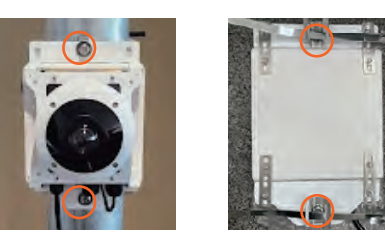

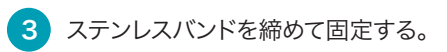

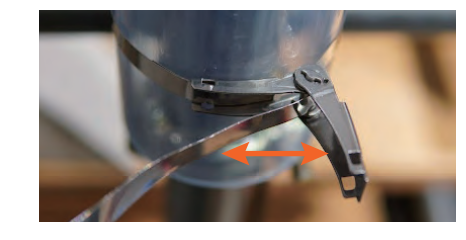

2 ポールに仮止めして不要部分を切断する

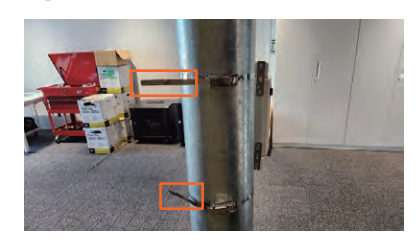

▲ 車載や日常的に激しい振動を受けやすい高速道路等は、Safie GOシリーズの設置環境としては適していないため、ご利用時に は振動の少ないところに設置ください。

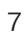

#### カメラを下向きに取り付ける場合

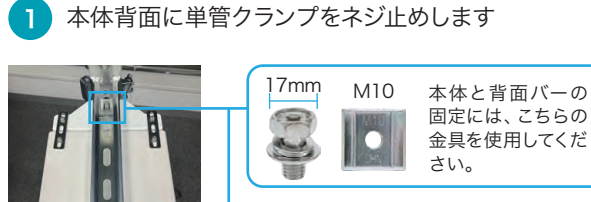

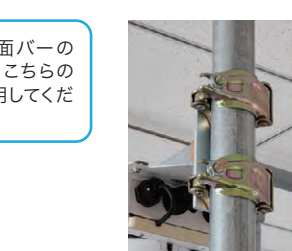

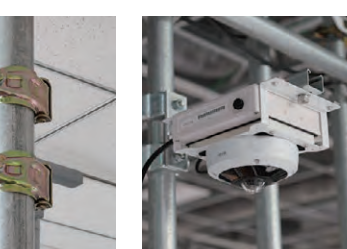

単管クランプを単管パイプに取り付けます。

#### GO360設置後の調整

#### 映像の角度調整

単管パイプ、またはポールに本体を設置した後に映像が表示されたら、設置環境に合わせて映像を任意の角度に調整します。映像の角度を調整したい場合は、アプリのデバイス設定からデジタルロールを選択してください。パノラマモード設定がある場合は、「360°ビュー」の時のみ設定が可能です。

【パソコンから】

Safie Viewer画面右のデバイス設定 > デジタルロール

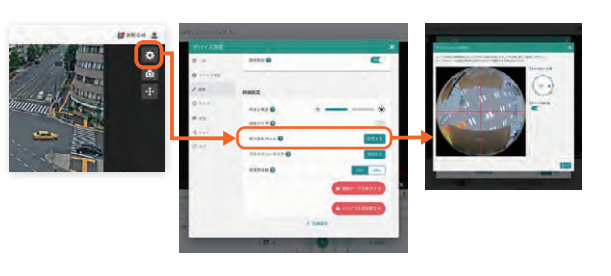

#### カメラの撮影方向の設定

カメラの設置状況に合わせてカメラの撮影方向を 設定してください。

Safie Viewer 画面右のデバイス設定 > カメラの 撮影方向(※Safie GO 360の初期値は横向き)

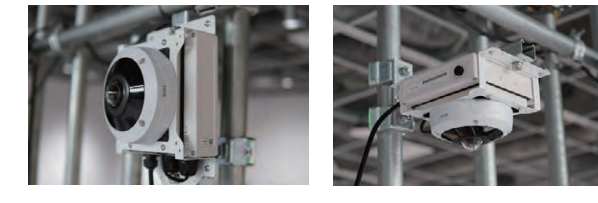

# Safie GO 180

1 カメラ背面の下部に、単管クランプをネジ止めします。

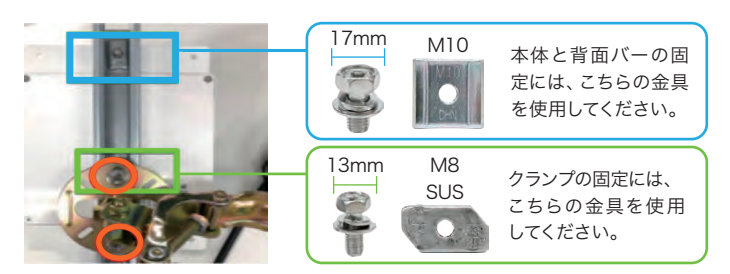

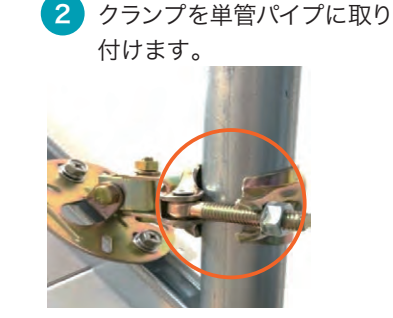

3 カメラの上下・左右の角度を決めて、 2箇所のナットを締めて固定します。

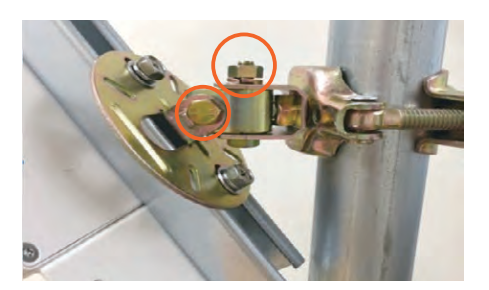

※SafieGO本体の取り付け角度を、単管パイプに対して 45度以内に設置してください。45度を超えて設置すると 本体背面から浸水し故障の原因になります。

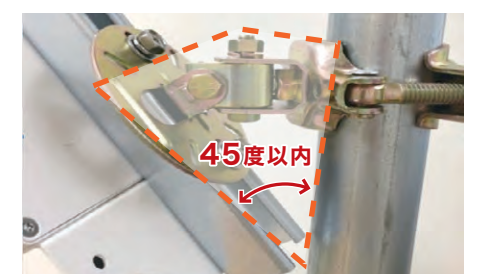

▲ カメラレンズは必ず下方向に向けて固定してください。故障の原因になります。

▲ 車載や日常的に激しい振動を受けやすい高速道路等は、Safie GOシリーズの設置環境としては適していないため、ご利用時には振動の少ない ところに設置ください。

# Safie GO PTZ

カメラと一体になっている金具に、単管クランプが固定されていることを確認します。角度のずれやナットの緩みがある場合は、角度を調整しながらナットを締めて固定します。

2 カメラの設置位置を決めて、2箇所の ナットを締めて固定します。

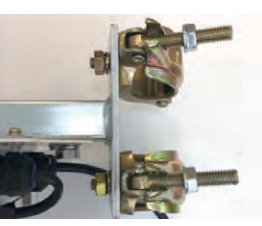

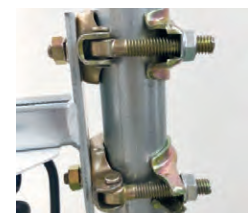

▲ 故障の原因となるため、カメラは必ずレンズを下向きにして水平に設置してください。起動時にカメラのPTZ機能が正しく動作するよう自動 調整が働くため、安定した場所で静止した状態で起動してください。

▲ 車載や日常的に激しい振動を受けやすい高速道路等は、Safie GOシリーズの設置環境としては適していないため、ご利用時には振動の少ない ところに設置ください。

# Safie GO PTZ Plus / Safie GO PTZ AI

カメラと一体になっている金具に、単管クランプが固定されていることを確認します。角度のずれやナットの緩みがある場合は、角度を調整しながらナットを締めて固定します。

2 カメラの設置位置を決めて、2箇所の ナットを締めて固定します。

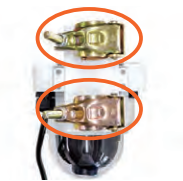

※画像はSafie GO PTZ Plus

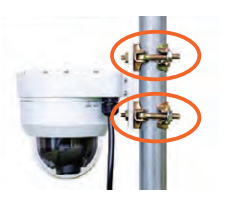

▲ 故障の原因となるため、カメラは必ずレンズを下向きにして水平に設置してください。起動時にカメラのPTZ機能が正しく動作するよう自動調整が働くため、安定した場所で静止した状態で起動してください。

▲ 車載や日常的に激しい振動を受けやすい高速道路等は、Safie GOシリーズの設置環境としては適していないため、ご利用時には振動の少ない ところに設置ください。

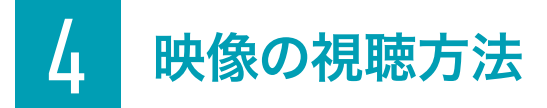

# パスワードを設定してください。

#### ~はじめてセーフィーのサービスをご利用の方~

- ・セーフィーから「アカウント登録手続きのお願い」のメールが届いております。
- ・メールに【Safie Viewerモバイルアプリ】のURLと仮パスワードが記載してあるので、ログイン後、本パ スワードを設定してください。

※もし「アカウント登録手続きのお願い」のメールが届かない場合はこちらをご覧ください。 ヘルプページ名:

【「アカウント登録手続きのお願い」のメールが届かない・削除してしまった】

#### ~以前からセーフィーのサービスをご利用の方~

- ・以前登録いただいたパスワードにてログインしてください。
- ・パスワードを忘れた場合は、ログイン画面「パスワードを忘れた方はこちら」からパスワードリセットが可能 です。

# 2 映像を視聴しましょう。

| PC |  |
|----|--|

【PCの場合】 下記URLから視聴できます。 https://safie.link/app/

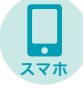

【スマホの場合】 アプリをダウンロードし、視聴してください。 右記のQRコードを読み込んで下さい。

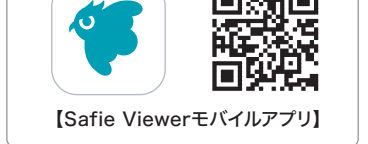

미개미

※必ず到着後3日以内にカメラを起動し、動作確認を実施いただけますよう、お願い申し上げます。

 Safieカメラでは初回接続時に、映像送信が自動で開始する設定(=オートアクティベーション設定)を行って おり、その期間は1か月以内となっております。そのため、ご契約後1ヶ月以内に初回接続を行う必要があり ます。

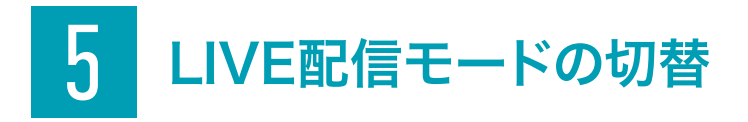

LIVE映像閲覧時、実際の映像とSafie Viewerの映像に、5~15秒ほどの遅延が生じます。 その差異を減らす機能が、【低遅延モード】です。設定方法は下記をご参照ください。

## 現在のモードの確認方法

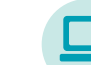

Safie Viewer 画面の 🌣 「歯車アイコン」をクリックすることで 現在のLIVE配信モードを確認することができます。

LIVE配信モード:低遅延→低遅延モード ON LIVE配信モード:通常 →低遅延モード OFF

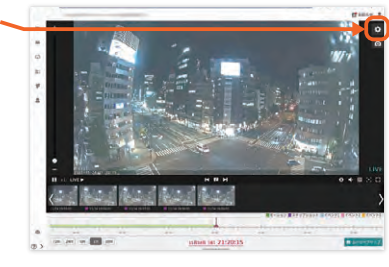

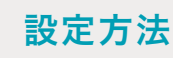

Ļ

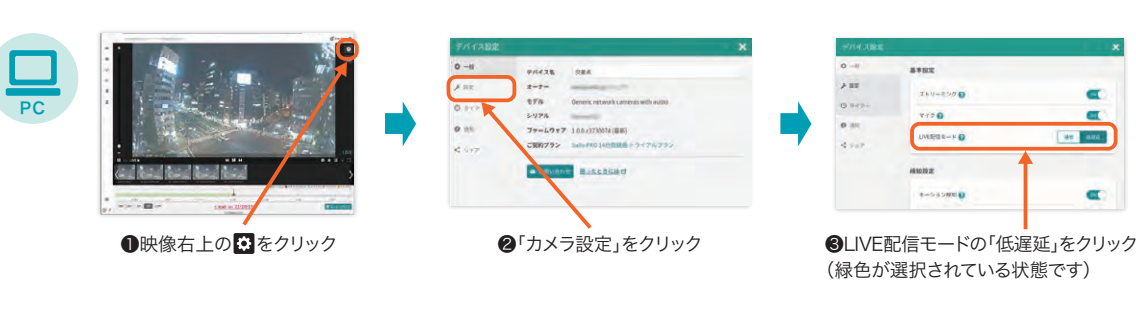

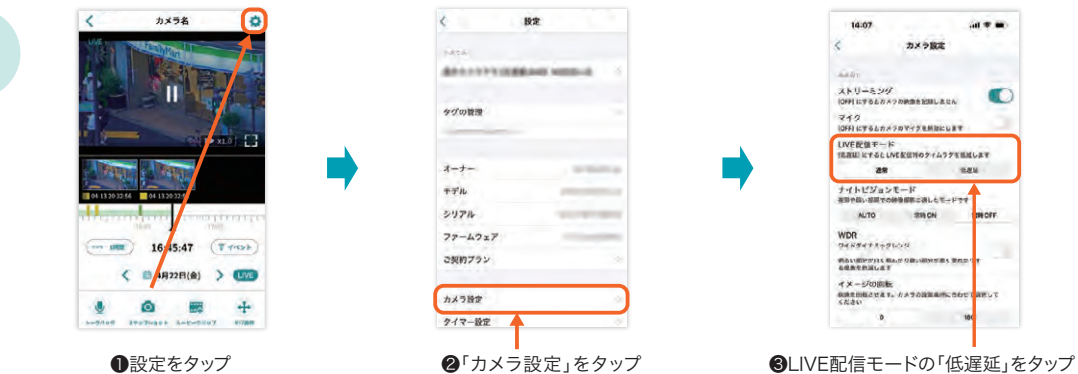

▲ カメラの接続状況や、映像視聴側の接続状況が悪い場合は、カメラ設定で低遅延モードに設定していても、 通常モードでのLIVE映像配信に切り替わります。

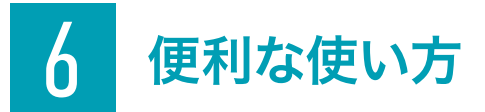

## 動画をダウンロードしたい

PCのSafie Viewerからダウンロード可能です。 左メニューの「ダウンロード」から、月72時間/台までダウンロードできます。

※Safie Viewerモバイルアプリからはダウンロードできません。

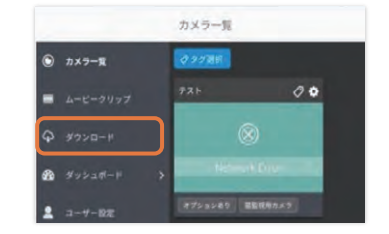

## 他の人に映像を見せたい

他のユーザーに自分のカメラの映像をシェアできます。 (※1台あたり15人まで) あなたがシェアした後に、相手がSafieにログインすると カメラ映像が表示された状態になります。 シェアはいつでも解除することが可能です。

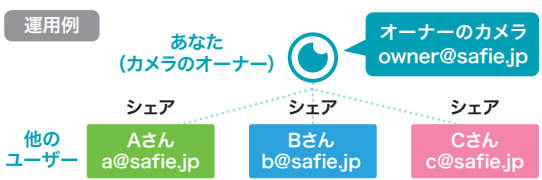

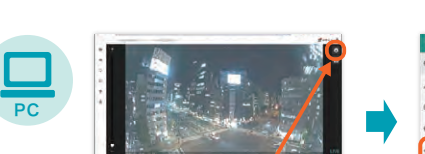

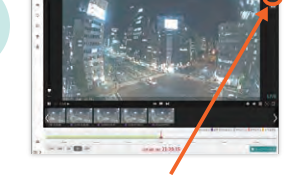

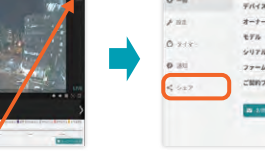

❷デバイス設定画面の ❸「シェアユーザー

●映像右上の●をクリック

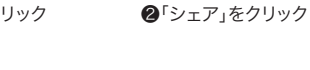

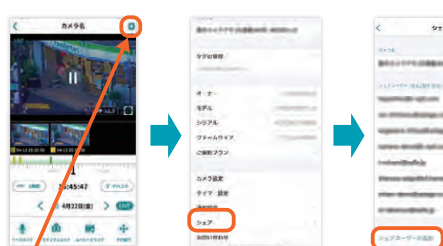

「シェア」 をタップ

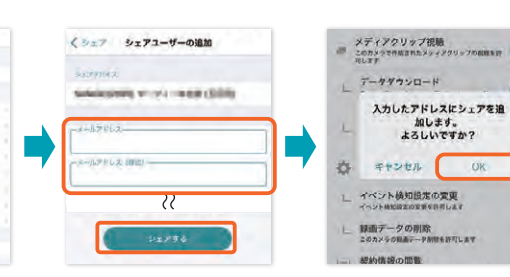

③「シェアユーザーを追加」

をクリック

STREET, STREET,

④シェアしたい相手のメールア ⑤「OK」をタップ ドレスを記入し、権限の設定後 一番下の「シェアする」をタップ

上記以外の利用方法については、Safieサポートページをご参照ください。

https://support.safie.link/hc/ja

の追加」をタップ

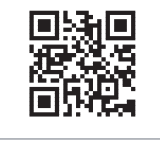

STREET, STREET,

④シェアするアドレスを

入力し、権限を選んでシェア

## PTZ操作をしたい

カメラのレンズの向きを上下左右に動かす機能です。遠隔地からアプリでレンズの向きを動かすことができます。

パンレンズの向きを左右に動かす スライダーを調整し、レンズの向きを左右に動 かすことができます。

チルトレンズの向きを上下に動かす スライダーを調整し、レンズの向きを上下に動か すことができます。

#### ズーム 拡大・縮小する

スライダーを調整し、ズームイン・ズームアウト の比率を調整できます。

# プリセットを登録しよく使う画角を登録する

よく使う画角を登録し、選択すると、すぐレンズの向き を動かすことができます。

登録したい位置にスライダーを動かした状態でプリ セットリスト下の「現在の位置を登録する」をクリック するとその画角を登録できます。

#### プリセットを見るよく使う画角を見る

プリセット名をクリックすると、登録した画角が表示 されます。 ※最大10件まで登録できます。

#### 設定方法

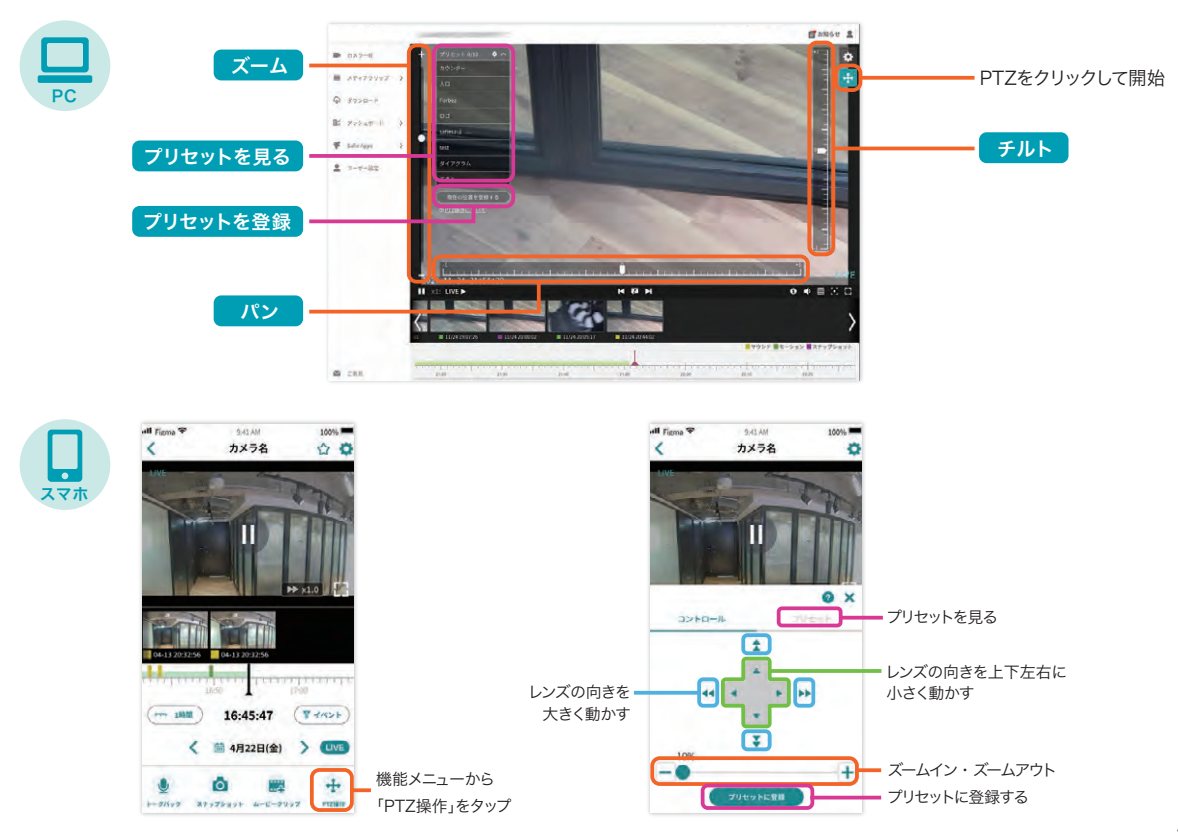

スマホ

●設定をタップ

# 360°ビュー映像の表示位置を変更したい

マウス操作で360°ビュー映像の表示位置を変更する機能です。 映像を拡大・縮小、スクロールして表示する位置を変更できます。

#### ズーム 拡大・縮小する

#### スクロール表示位置を変更する

スライダーを調整し、ズームイン・ズームアウト の比率を調整できます。 映像をマウスでドラッグ操作すると、映像をスクロー ルして表示する位置を変更できます。

#### 設定方法

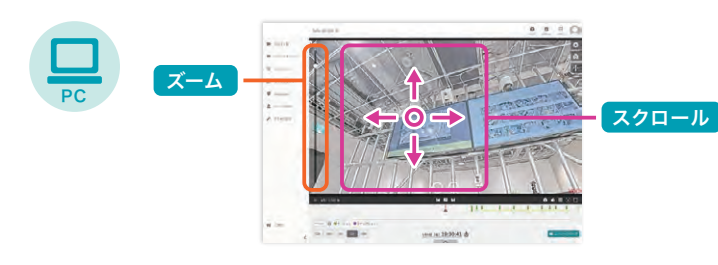

マウスポインタを映像の上に置き、クリッ クしたままでマウスポインタを動かすと 映像の表示位置を変更できます。

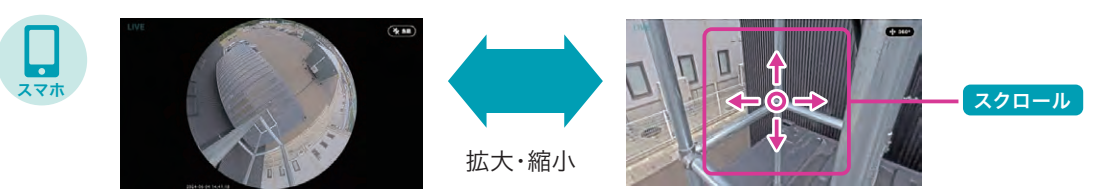

## AI機能を使いたい

カメラに搭載されたAIを使った、立ち入り検知/通過人数カウント/立ち入りカウントが利用できます。

#### 立ち入り検知

指定したエリア内に人が立ち入ったことを検知 して通知・イベント登録できます。人数や滞留時 間の指定が可能です。

#### 立ち入りカウント

指定したエリア内に立ち入った人数をカウント することができます。滞留時間ごとにカウントが 可能で、結果はグラフ表示/CSV出力が可能で す。

#### 通過人数カウント

指定したライン上を行き来した人数をIN/OUT別にカ ウントすることができます。カウントした結果はグラ フ表示/CSV出力が可能です。

#### 設定方法

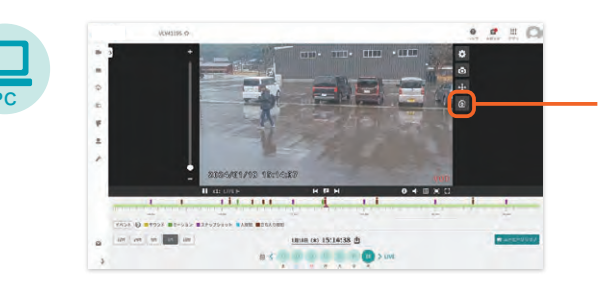

AI-App 検知設定、結果確認が可能なAI-App画面に 遷移します。

#### エリア設定およびライン設定

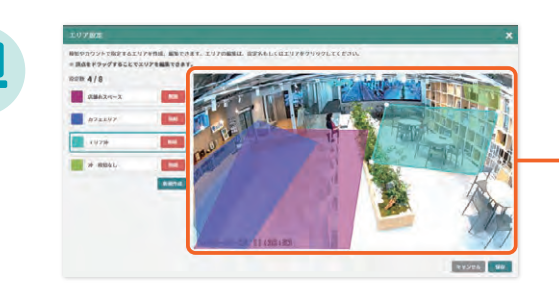

#### エリア・ライン設定

プレビュー画面内をクリックしてエリア・ラインの設定を行います。

#### 結果確認

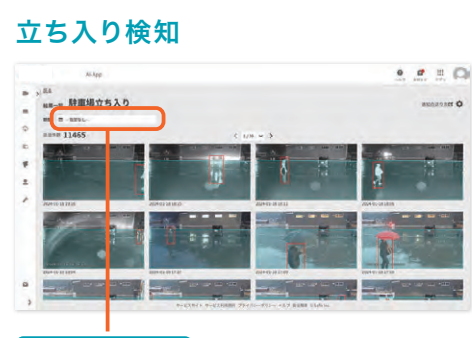

#### 絞り込み検索

1日から最大180日まで検索が可能です。検 知結果は、プランに関わらず180日保存さ れています。

#### 立ち入りカウント / 通過人数カウント

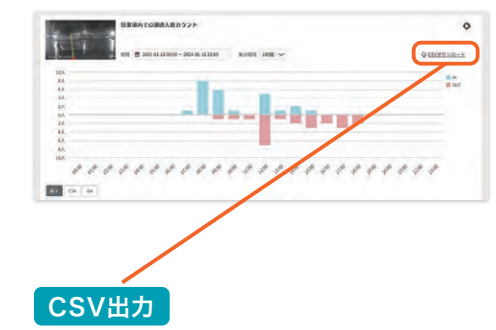

グラフにて選択した「期間」「集計間隔」でのダウンロードが可能。

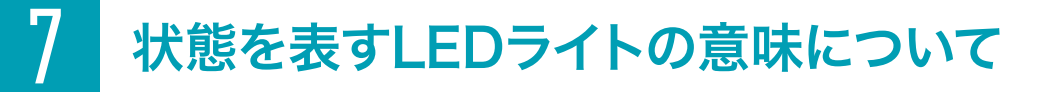

# 【起動後の色推移】

| STEP | ライトの色                                                                                                    | 状態       | 備考                                                                     |
|------|----------------------------------------------------------------------------------------------------|----------|------------------------------------------------------------------------|
| 1    | 赤点灯                                                                                                    | 起動処理中    | ※この状態が長時間続いている場合、再起動をお試しください。<br>問題が解決しない場合、セーフィーサポート事務局までご連絡<br>ください。 |
| 2    | 黄色点灯                                                                                                    | 起動処理中    | ※この状態が長時間続いている場合、再起動をお試しください。<br>問題が解決しない場合、セーフィーサポート事務局までご連絡<br>ください。 |
| 3    | 消灯                                                                                                    | 起動処理中    | そのままお待ちください。                                                           |
| 4    | き 赤点滅 そ                                                                                                    | 起動処理中    | そのままお待ちください。                                                           |
| 5    | 赤点灯                                                                                                    | 起動処理中    | そのままお待ちください。                                                           |
| 6    | 黄色点滅                                                                                                    | 接続処理中    | ※この状態が長時間続いている場合、再起動をお試しください。<br>問題が解決しない場合、セーフィーサポート事務局までご連絡<br>ください。 |
| 7    | え しんしょう こう ほうしん しんしょう しんしょう しんしょ しんしょ | LTE接続準備中 | ※この状態が長時間続いている場合、再起動をお試しください。<br>問題が解決しない場合、セーフィーサポート事務局までご連絡<br>ください。 |
| 8    | 禄点灯                                                                                                    | LTE接続完了  | 映像をご覧いただける状態です。                                                        |

# 【起動中】

| ライトの色 | 状態                             | 備考                                                                                         |
|-------|--------------------------------|--------------------------------------------------------------------------------------------|
| 黄色点灯  | 電波の弱いエリア、<br>または、圏外エリア<br>で使用中 | LTE接続完了後に黄色点灯する場合は電波状態が良い場所へ<br>設置して下さい。<br>◇LTE回線の通信状況を確認したい<br>電波状態が改善すると黄色点灯から緑点灯に戻ります。 |
| 禄点灯   | LTE接続中                         | 映像をご覧いただける状態です。                                                                            |

# Safie GO PTZ Plus / Safie GO PTZ AI

|                                       | LEI | Dの種類 | 説明                |
|---------------------------------------|-----|------|-------------------|
|                                       | P   | OWER | 電源の状態             |
| LTE III ¬<br>Mid High                 | LTE | CAM  | カメラの状態            |
| RUMER CAM LITE LOW                    |     | LTE  | LTE通信の状態          |
| A A A A A A A A A A A A A A A A A A A |     | Low  | LTE通信の電波接続が弱い状態   |
|                                       |     | Mid  | LTE通信の電波接続が中程度の状態 |
| 本機のLEDの表示仕様                           |     | High | LTE通信の電波接続が強い状態   |

| 名称       | ライトの色   | 状態       | 備考                                                                        |
|----------|---------|----------|---------------------------------------------------------------------------|
| POWER    | 緑点灯     | 電源供給中    | 電源が供給されている状態です。                                                           |
|          | 橙色点灯    | 起動処理中    | 起動中です。そのままお待ち下さい。*1                                                       |
| CAM      | 禄点灯     | 正常       | 正常に起動している状態です。                                                            |
|          | 赤点灯     | 異常       | 正常に起動できていない状態です。再起動しても同じ状態と<br>なる場合はセーフィーサポート事務局までご連絡ください。 <sup>**2</sup> |
|          | き 赤点滅 く | LTE接続試行中 | LTE接続を試行中です。この状態が長時間続いている場合は<br>電波状態が良い場所への設置、または再起動をお試しください。             |
| ITE      | 緑点灯     | LTE接続中   | LTEに接続中であり、映像をご覧いただける状態です。                                                |
|          | 赤点灯     | LTE接続異常  | LTEに接続できていない状態です。再起動しても同じ状態と<br>なる場合はセーフィーサポート事務局までご連絡ください。               |
|          | こ 緑点滅 く | SIM異常    | SIM情報を認識できていない状態です。再起動しても同じ状態<br>となる場合はセーフィーサポート事務局までご連絡ください。             |
| LTE Low  | 緑点灯     | 電波強度 弱   | LTEの電波強度が弱い状態です。                                                          |
| LTE Mid  | 緑点灯     | 電波強度 中   | LTEの電波強度が中程度の状態です。                                                        |
| LTE High | 禄点灯     | 電波強度 強   | LTEの電波強度が強い状態です。                                                          |

※1 電源投入後、約60秒間は橙に点灯します。 ※2 正常に起動できていない状態の時は、「CAM」のみ赤点灯し、「LTE」、「LTE Low」、「LTE Mid」、「LTE High」の各LEDは消灯します。

① 設置時のLTE電波強度は「LTE High」の状態を推奨します。やむを得ない場合は「LTE Mid」の状態も 設置可能ですが、設置時のLTE電波強度が「LTE Low」の状態は推奨しません。

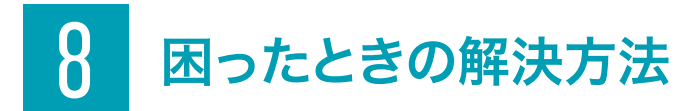

#### よくあるトラブル

- カメラが起動しない
  カメラ映像が映らない
- ・カメラ映像が途切れる ・PTZ操作の際にエラーメッセージが表示される

お問い合わせいただく前に、以下をご確認ください。

# 正しく電源供給されているか確認してください

電源供給の規格を満たしているかご確認ください。 十分な電源が供給されていないとカメラが正常に動作できません。

## LTEサービスエリア内かを確認してください

Safie GOシリーズではドコモ系MVNOのSIMを使用しておりま す。LTEサービスエリア外でご利用の場合は、映像が映らなかった り、途切れる場合があります。 LTEサービスエリア内かどうかご確認ください。

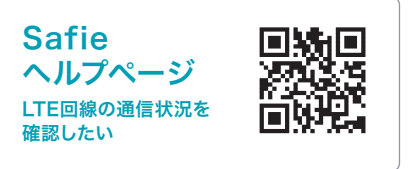

・LTE不安定箇所(エリア的に僻地、鉄筋ビルの奥、地下、高所)では映像送信が難しく、録画が途切れる場合があります。 ※イベント会場や通勤時間の駅など、通信が混雑する場所では、通信速度が遅くなる場合があります。

# ファームウェアを最新版にアップデートをしてください

ファームウェアを最新版にアップデートすることで、不具合が修正される場合があります。 「Safie Viewer」に更新通知が表示されている場合は、更新を行ってください。

# 電源を一度抜き、再度挿し直してください

物理的に電源を抜いたのち、挿し直してください。 例)電源コンセント自体に問題はないか、電源タップを使用している場合、電源タップ自体に問題はないか 確認し、他の機器を接続して動作するか確かめてください。

## PTZ操作の際にエラーメッセージが表示される場合

カメラに不具合が発生している可能性があります。電源コンセントを一度抜き、再度挿し直してください。 改善できない場合は、下記QRコードからお問い合わせください。

解決できない場合は下記までお問い合わせ下さい。

※お問い合わせの際には、エラーメッセージの詳細と電源コンセントを抜き挿ししたかをお知らせください。

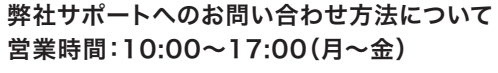

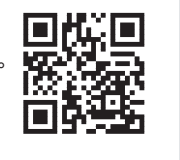

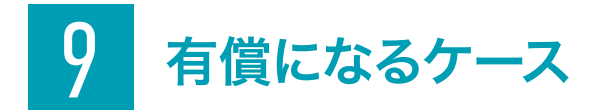

- ・ユーザー過失と認められる故障
- ・盗難・紛失などによりSafie GOシリーズ本体を弊社に返却できない場合

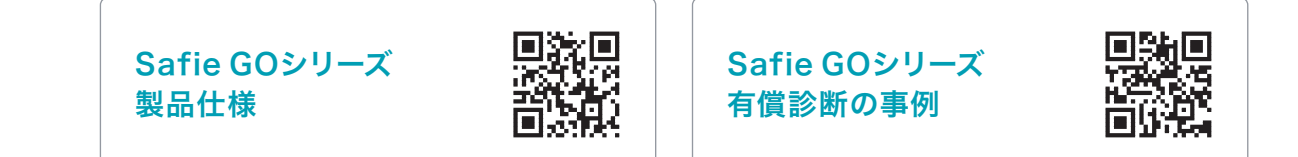

## 過電流で故障した場合

#### よくある故障原因

・停電時、電源を抜かずに再起動

停電後の復帰時に備え、停電時には速やかに電源を抜いてください。 電源を抜かず、停電後の復帰時に一斉に運転を始めるとSafie GOにも悪影響があり電圧異常が起こること があります。

# 分解してしまったとき

・ルーターの底蓋を開けてしまった

ネジを外す行為も分解にあたります。底蓋を外すことで防水防塵性能が失われ、保証対象外となります。

・ルーターからカメラを取り外してしまった
 \*\*買いたげ制品の場合
 リーターからカメラオ

お買い上げ製品の場合、ルーターからカメラを取り外してしまうと、再契約が難しくなりますのでお気を付けください。

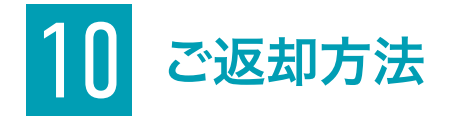

・レンタル契約終了日までに(契約終了日が土日・祝日の場合、前営業日までに) P24の返送先(福井県)にカメラが届くようにご返却ください。

・ご返却日を過ぎた場合は、暦月計算の自動延長となり、ご請求が発生します。

・ご返却の送料は、お客様負担にてお願いいたします。

# ・ご契約終了またはレンタル品が返却された時点で、録画が削除されます。 必要な映像は事前にダウンロードを行ってください。

・レンタル品ではないものが同梱されていた場合は、弊社にて廃棄いたします。

# ご返却頂くもの

# Safie GO

|   | 名称                       | 区分   |  |  |  |
|---|--------------------------|------|--|--|--|
| A | カメラ本体                    | レンタル |  |  |  |
| B | 単管クランプ 2点                | レンタル |  |  |  |
| C | T-10 ヘックスローブレンチ(トルクスレンチ) | レンタル |  |  |  |

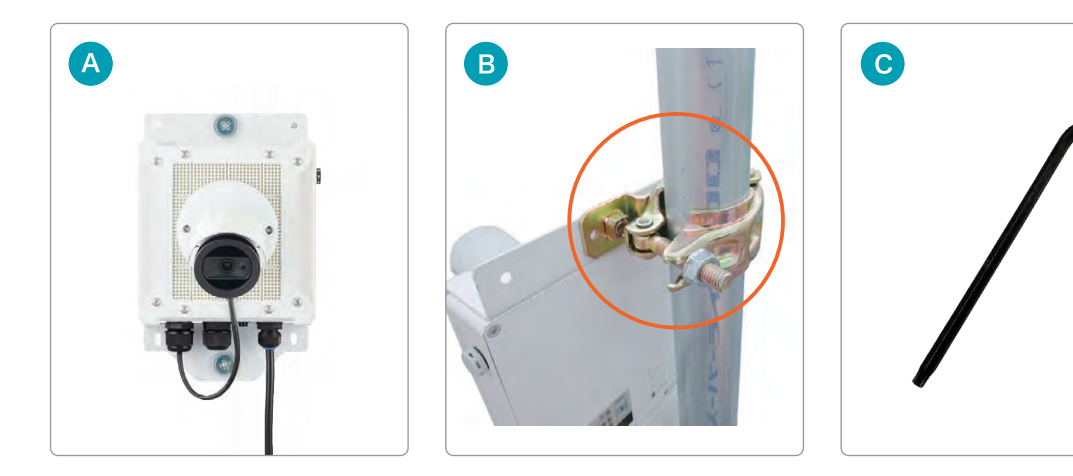

# Safie GO 360

|   | 名称            | 区分   |  |  |
|---|---------------|------|--|--|
| A | カメラ本体(設置用金具付) | レンタル |  |  |
| B | 単管クランプ        | レンタル |  |  |

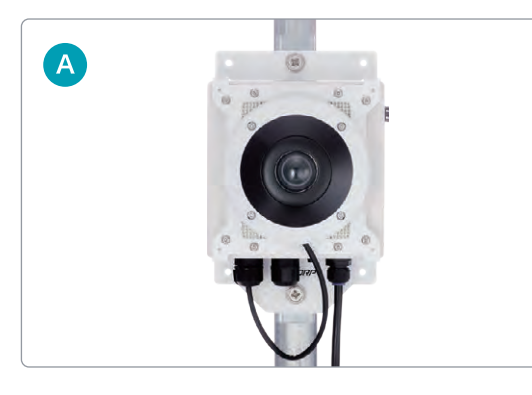

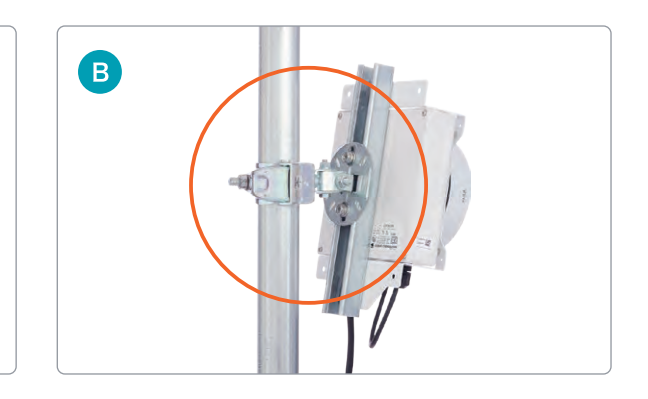

# Safie GO 180

|   | 名称            | 区分   |  |  |
|---|---------------|------|--|--|
|   | カメラ本体(設置用金具付) | レンタル |  |  |
| B | 単管クランプ        | レンタル |  |  |

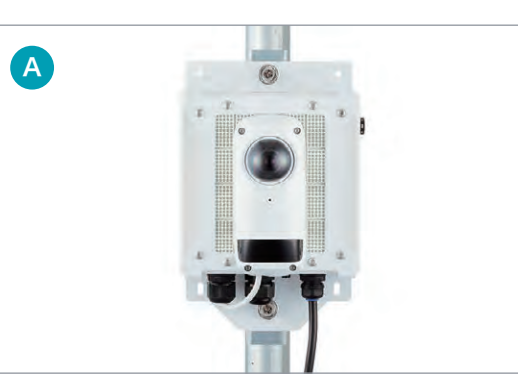

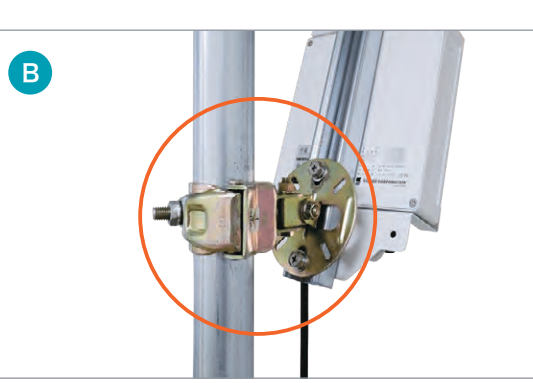

# Safie GO PTZ

|   | 名称                       | 区分   |  |  |
|---|--------------------------|------|--|--|
| A | カメラ本体(背面に設置用金具付)         | レンタル |  |  |
| B | 単管クランプ 2点                | レンタル |  |  |
| C | T-20 ヘックスローブレンチ(トルクスレンチ) | レンタル |  |  |

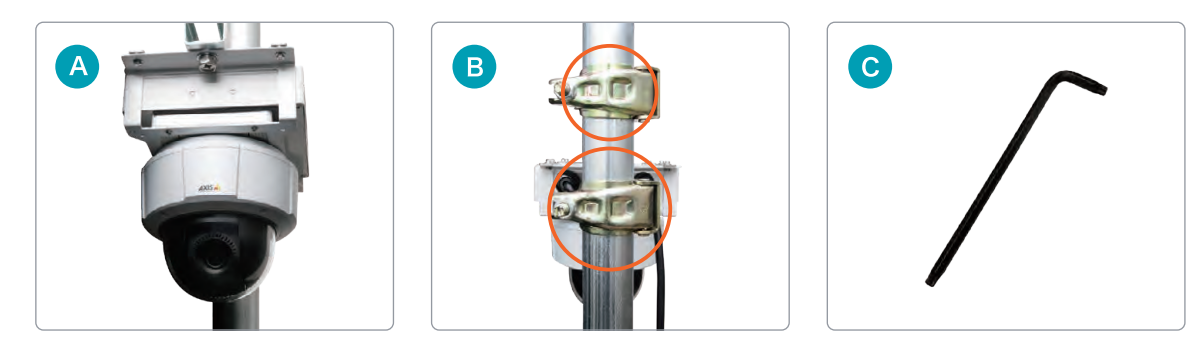

# Safie GO PTZ Plus / Safie GO PTZ AI

|   | 名称               | 区分   |  |  |
|---|------------------|------|--|--|
| A | カメラ本体(背面に設置用金具付) | レンタル |  |  |
| B | 単管クランプ 2点        | レンタル |  |  |

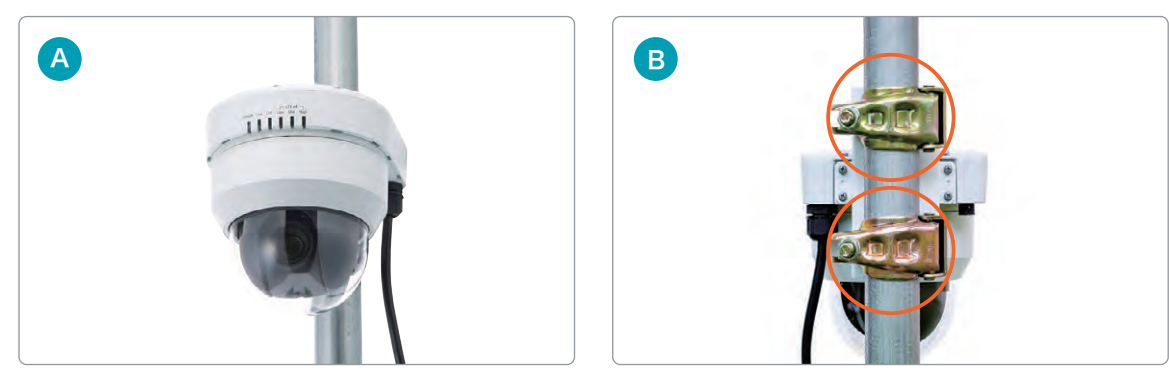

※画像はSafie GO PTZ Plus

# ご返却先

〒917-0249 福井県小浜市宮の前1-26 Safie レンタル事務局宛 TEL: 03-6372-1276(返却連絡先) ※上記の電話番号は配送伝票記載用となり、お問合わせ用番号ではありません。

ご利用についてのお問い合わせは、営業担当までお問い合わせください。

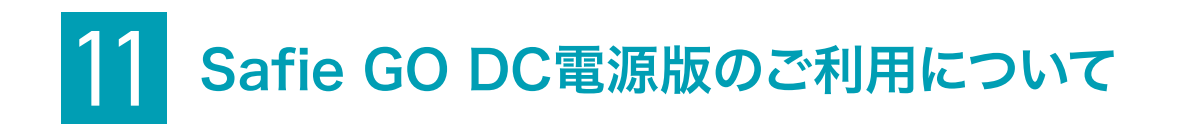

本項目ではSafie GO DC電源版に特有の注意事項について記載しています。設置にあたり、記載事項をご確認の上、適切にSafie GO DC電源版とバッテリー等を接続してください。

# Safie GO DC電源版の仕様

Safie GO DC電源版は、AC電源版と電源と付属品の項目が異なっておりますので、下表をご確認ください。

# Safie GO PTZ / Safie GO 180

| 項目  | 仕様                                         |  |  |
|-----|--------------------------------------------|--|--|
| 電源  | 12V対応(入力電圧範囲:11.4V~14.8V)                  |  |  |
| 付属品 | ・取付金具(単管クランプ)<br>・5mの屋外電源ケーブル(防水プラグ ※独自仕様) |  |  |

# 電源コネクタの仕様と注意事項

お手持ちのバッテリー等を接続する際に、適合した電源コネクタを準備いただく必要があります。下記の仕様を ご確認の上ご準備ください。 なお、不明点等ありましたら担当営業までご連絡ください。

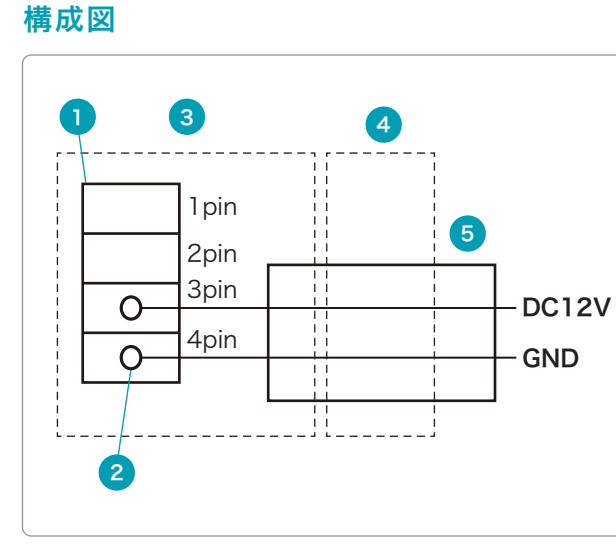

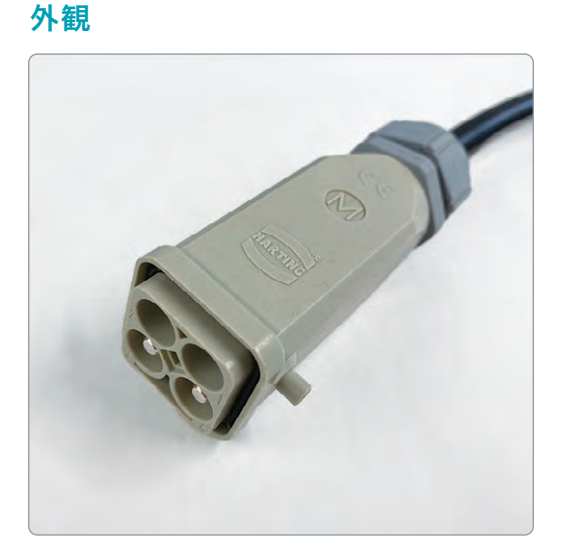

## 【部品表】

| No. | メーカー   | 型番              |          | 個数 | 備考 |
|-----|--------|-----------------|----------|----|----|
| 1   | ハーティング | 09 12 004 3051  | インサート    | 1  |    |
| 2   | ハーティング | 09 32 000 6104  | ピン       | 2  |    |
| 3   | ハーティング | 19 20 003 0420  | フード      | 1  |    |
| 4   | -      | ST-M20-G        | ケーブルグランド | 1  |    |
| 5   | -      | VCT222 2X0.75sq | ケーブル     | 5m |    |

# 【布線表】

| No. | インサート | Pin No. | ピン | ケーブル | 色 | 備考    |
|-----|-------|---------|----|------|---|-------|
| 1   | - 1   | 1       | _  | _    | - | 未使用   |
| 2   |       | 2       | -  | -    | - | 未使用   |
| 3   |       | 3       | 2  | 5    | 白 | DC12V |
| 4   |       | 4       | 2  |      | 黒 | GND   |

#### ⚠️使用上の注意

・Safie GO DC電源版の最大消費電力は25.15Wです。お客様にて適切な電源ユニット(またはバッ テリー)・ケーブル・コネクタ等をご準備ください。

- ・電源コネクタへの結線が、正しく行われていることをお確かめください。結線が不十分またはコネ クタの組み合わせが不適切な場合、動作が不安定となったり防水性が失われます。
- ・入力電圧・周囲温度・湿度など必ず仕様規格内でご使用ください。仕様規格外でのご使用は、故障の 原因となります。(特に逆極性や過電圧にはご注意ください)
- ・すべてのDC電源での動作を保証するものではありません。お客様が使用する機器や環境によっては 正しく動作しない場合もあります。予めご了承ください。